Zoho Corporation

# **Service Reports**

A service report can be created for an appointment. It will capture the details of the service appointment, the associated contact details, and other inputs of customer acknowledgment such as signature, and rating.

Available in Editions: All Editions

### **Create Service Report**

• Permission Required: <u>Service Reports</u>
 - Find out the Edition-specific limits for <u>Service Report</u>.

There are two ways in which you can create a service report:

 Select Service Appointments from the Work Order Management menu. Select the service appointment that you want to create the service report for. Select the Service report tab and click Create Service Report.

Or

Select **Service Reports** from the **Work Order Management** menu and click **Create**. From the **Create Service Report** popup, select the service appointment that you want to create the service report for and click **Proceed**.

- 2. In the Create Service Report wizard, do the following:
  - a. In the Template dropdown, choose the <u>PDF template</u> you want to use and click Next under Model Preview.

Under **Model Preview**, you can view all the details that will be included in the report. The service report will have the company logo if one is included in the <u>Organization Profile</u>.

| Create Service Re           | port                                       |                                                                                  | X                   |
|-----------------------------|--------------------------------------------|----------------------------------------------------------------------------------|---------------------|
| Model Prev                  | liew                                       | Technician Feedback                                                              | Customer Feedback   |
|                             |                                            |                                                                                  | Template Standard V |
| Zylker<br>39 Inne<br>www.zy | r <b>Inc.</b><br>r Rd, Fort Ir<br>Iker.com | win, California, 92310                                                           | Service Report      |
| Company                     | :                                          | Zylker Inc.                                                                      |                     |
| Contact                     | :                                          | Lucy Robins                                                                      |                     |
| Service Address             | :                                          | Service Address<br>200 N Vine St<br>Urbana<br>Illinois<br>61802<br>United States |                     |
| Request Details             |                                            |                                                                                  |                     |
| Problem Statement           | :                                          |                                                                                  |                     |
| Service Details             |                                            |                                                                                  |                     |
| Service Summary             | :                                          |                                                                                  |                     |
|                             |                                            |                                                                                  |                     |
|                             |                                            |                                                                                  | Cancel Next         |

b. Under **Technician Feedback**, enter the **Problem Statement**, the **Service Summary**, **Technician Name**, and **Technician Signature**, and click **Save & Next** to proceed.

Click **Skip & Next** if you want to proceed to the next step without providing information under Technician Feedback.

| Create Service Repor | t                                                                                                    | ×         |
|----------------------|----------------------------------------------------------------------------------------------------|-----------|
| Model Preview        | Technician Feedback Customer Feedback                                                                                                | k         |
| Technician Feedback  |                                                                                                    |           |
| Problem Statement    | Home painting                                                                                                    |           |
| Service Summary      | Painting the exterior walls                                                                                                    |           |
| Technician Signature | Aw                                                                                                    |           |
|                      | Name:Atticus Pund                                                                                                    |           |
| Attachments          | Choose the image to attach   Note : You can upload up to 5 attachments, but the total size of all attachments must not exceed 10 MB. |           |
| < Back               | Cancel Skip & Next Sa                                                                                                    | ve & Next |

The **Problem Statement** provided here will be added under the **Request Details** section of the service report. The **Service Summary** provided here will be added under the **Service Details** section of the service report. The user creating the service report can add a signature in the **Technician Signature** field. Click **Add Signature** to either draw the signature or upload it as a file. Click on  $\checkmark$  to edit the **Technician Name**. It will be pre-populated with the name of the user who is creating the service report. The **Technician Name** and the **Technician Signature** will be used to populate the **Technician Signature** details at the bottom of the generated service report.

c. Under Customer Feedback, enter the Customer Feedback, Customer Rating, and Customer
Signature and click Save & Create to proceed. The signature can either be drawn or uploaded as a file. Click on *i* to edit the Customer Name. It will be pre-populated with the name of the contact or company (if present). Click on the field to see the other names that you can choose from.
Click Skip & Create if you want to create the service report without providing information under Customer Feedback.

| Create Service Report |                                          | $\times$ |
|-----------------------|------------------------------------------|----------|
|                       | ÷                                        |          |
| Model Preview         | Technician Feedback Customer Feedback    |          |
| Customer Review       |                                          |          |
| Customer Feedback     | Good work !!!                            |          |
| Customer Rating       | $\star \star \star \star \star \diamond$ |          |
| Customer Signature    | 1A                                       |          |
|                       | Name:Lucy Robins                         |          |
|                       |                                          |          |
| < Back                | Cancel Skip & Create Save & Cr           | eate     |

The **Customer Feedback**, and **Customer Rating**, provided here, will be added under the **Customer Review** section of the service report. The **Customer Name** and the **Customer Signature** will be used to populate the **Customer Signature** details at the bottom of the generated service report.

You can find a sample service report <u>here</u>.

#### **Note**:

- Refer to the <u>pricing\_page</u> for details regarding the number of service reports you can create.
- You can use <u>PDF Templates</u> to customize the service report.

You can perform the following actions on a service report:

- Edit the report
- <u>Clone</u> the report
- Add/Edit Customer Feedback
- <u>Add/Edit Technician Feedback</u>
- Download the report

Hover over the service report you want to make changes to. Click [  $\checkmark$  ] to edit the report. The other options will be available under the **more options** icon [ :]. You can also find these options in the *List* view of the **Service Reports** module under the **Work Order Management** menu.

| C FSM Home Customers 〜 Work Order                                                               | Management 🗸 | Dispatch Console Service                         | es And Parts Assets Workforce $\checkmark$ | ·             | et 🕸 🗘 🌔                                                    |
|-------------------------------------------------------------------------------------------------|--------------|--------------------------------------------------|--------------------------------------------|---------------|-------------------------------------------------------------|
| Service Appointments > WO73 > AP-33<br>Home painting<br>Completed Not yet Invoiced Atticus Pund |              |                                                  |                                            |               | Reschedule Edit < >                                         |
| SA Information                                                                                  | Timeline     | Service and parts Tir                            | ne sheets Service report                   | Trips Notes   |                                                             |
| <ul> <li>Service(s)</li> <li>Painting (SVC-250)</li> </ul>                                      | Service Repo | <b>Drt</b><br>e the service reports generated by | the technicians.                           |               | Create Service Report                                       |
| Scheduled Time<br>Mar 28, 2023 02:35 PM (GMT -08:00)                                            | Name         | Status                                           | Summary                                    | Created By    | Created Time                                                |
| Mar 28, 2023 03:35 PM (GMT -08:00)                                                              | REP-57       | Draft                                            | Painting the exterior walls                | Susan Ryeland | Mar 28, 2023 09:43 PM (GMT -08:00)                          |
| <ul> <li>Actual Time</li> <li>Mar 28, 2023 10:00 AM (GMT -08:00)</li> </ul>                     | REP-58       | Draft                                            | -                                          | Susan Ryeland | Mar 28, 2023 10<br>Add/Edit Customer Feedback               |
| Mar 28, 2023 10:44 AM (GMT -08:00)                                                              | REP-59       | Draft                                            |                                            | Susan Ryeland | Mar 28, 2023 10<br>Add/Edit Technician Feedback<br>Download |
| Atticus Pund (Lead)                                                                             |              |                                                  |                                            |               |                                                             |
| Other Details -                                                                                 |              |                                                  |                                            |               |                                                             |
| $harpi _{D}$ Company Zylker Inc.                                                                |              |                                                  |                                            |               |                                                             |
| <ul> <li>Contact Lucy Robins</li> <li>Asset</li> </ul>                                          |              |                                                  |                                            |               |                                                             |
| un · ····                                                                                       |              |                                                  |                                            |               |                                                             |

(i) **Note**: The **Edit** option will be available only if the status of the service report is **Draft**.

You can also find these options within the service report.

| Service Report - REP-                     | )                                                                                  | X                                        |
|-------------------------------------------|------------------------------------------------------------------------------------|------------------------------------------|
|                                           |                                                                                    |                                          |
| Draft Zviker                              | nc.                                                                                | Add/Edit Technician Feedback Print Print |
| 23 Inner F<br>www.zylk<br>Contact Details | d, Fort Irwin, California, 92310<br>er.com                                         | REP-9                                    |
| Company                                   | : Zylker Inc.                                                                      |                                          |
| Contact                                   | : Lucy Robins                                                                      |                                          |
| Service Address                           | : Service Address<br>200 N Vine St<br>Urbana<br>Illinois<br>61802<br>United States |                                          |
| Request Details                           |                                                                                    |                                          |
| Problem Statement                         | : Home painting                                                                    |                                          |
| Service Details                           |                                                                                    |                                          |
| Service Summary                           | : Painting the exterior w                                                          | alls                                     |
| Asset Details                             |                                                                                    |                                          |
|                                           |                                                                                    | Send ~                                   |

To create a service report from the mobile app:

- 1. Log in to Zoho FSM mobile app.
- 2. From the *Home* screen or the *All Service Appointments List View* screen, select the appointment you want to create the service report for.
- 3. Select the **Service Report** tab and click the add [+] icon.

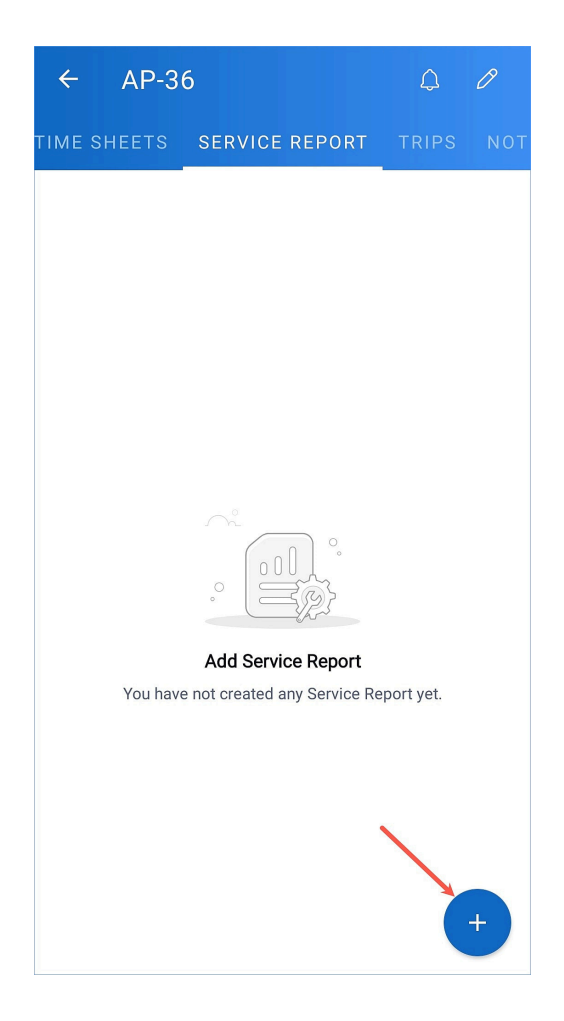

- 4. In the *Create Service Report* wizard, do the following:
  - a. Choose the **PDF template** you want to use from the dropdown at the top and click **Next** under **Model Preview**.

Under **Model Preview**, you can view all the details included in the report.

| ← | Create                           | e Servic                                                                           | e Report        |                |   |
|---|----------------------------------|------------------------------------------------------------------------------------|-----------------|----------------|---|
| м | odel Preview                     |                                                                                    |                 |                |   |
|   |                                  |                                                                                    |                 | Standard       | ~ |
|   | Zylker I<br>39 Innei<br>Californ | nc.<br>r Rd, Fort Irwin,<br>ia, 92310<br>Iker.com                                  | 2               | Gervice Report |   |
|   | Contact Details                  |                                                                                    |                 |                |   |
|   | Company                          | : Zylker Inc.                                                                      |                 |                |   |
|   | Contact                          | : Lucy Robins                                                                      |                 |                |   |
|   | Service Address                  | : Service Address<br>200 N Vine St<br>Urbana<br>Illinois<br>61802<br>United States |                 |                |   |
|   | Request Details                  |                                                                                    |                 |                |   |
|   | Problem<br>Statement             | :                                                                                  |                 |                |   |
|   | Service Details                  |                                                                                    |                 |                |   |
|   | Service Summary                  | :                                                                                  |                 |                |   |
|   | Asset Details                    |                                                                                    |                 |                |   |
|   | Asset Name                       | :                                                                                  |                 |                |   |
|   | Asset Number                     |                                                                                    |                 |                |   |
|   | Service & Part                   | Quantity                                                                           | List Price Line | Item Amount    |   |
|   | Exterior Wall Pain               | ting 1.0                                                                           | \$ 20.00        | \$21.00        |   |
|   |                                  |                                                                                    |                 | t 00.00        |   |
|   |                                  |                                                                                    | Sub To          | tai \$20.00    |   |
|   |                                  |                                                                                    | Adjustme        | int            |   |
|   |                                  |                                                                                    | To              | tal \$21.00    |   |
|   | Work Order Detai                 | ls                                                                                 |                 |                |   |
|   | WorkOrder Name                   | : WO3                                                                              |                 |                |   |
|   | Customer Radau                   |                                                                                    |                 |                |   |
|   | Customer Rating                  |                                                                                    |                 |                |   |
|   | Customer                         |                                                                                    |                 |                |   |
|   | Feedback                         |                                                                                    |                 |                |   |
|   |                                  |                                                                                    |                 | Next           |   |
|   |                                  |                                                                                    |                 |                |   |

b. Enter the **Problem Statement**, the **Service Summary**, the **Technician Name**, and the **Technician Signature**, and click **Next** to proceed.

Click **Skip** if you want to proceed to the next step without providing information under Technician Feedback.

| ← Create Service Report                       |                                                                       |  |  |  |
|-----------------------------------------------|-----------------------------------------------------------------------|--|--|--|
|                                               | Technician Feedback                                                   |  |  |  |
| Technician Feedba                             | ck                                                                    |  |  |  |
| * Problem<br>Statement                        | Home painting                                                         |  |  |  |
| Service<br>Summary                            | Painting the exterior walls                                           |  |  |  |
| Technician<br>Signature                       | Name : Atticus Pund Add                                               |  |  |  |
| Attachments                                   | Choose the Image to attach                                            |  |  |  |
| Note: You can upload<br>of all the attachment | d up to 5 attachments, but the total size<br>is must not exceed 10MB. |  |  |  |
|                                               | Skip                                                                  |  |  |  |

The **Problem Statement** provided here will be added under the **Request Details** section of the service report. The **Service Summary** provided here will be added under the **Service Details** section of the service report. In the **Technician Signature** field, click **Add** to include a signature. Click on  $\checkmark$  to edit the **Technician Name**. It will be pre-populated with the name of the user who is creating the service report. The **Technician Name** and the **Technician Signature** will be used to populate the **Technician Signature** details at the bottom of the generated service report.

c. Enter the **Customer Feedback**, **Customer Rating**, **Customer Name**, and **Customer Signature**, and click **Save & Create** to proceed.

Click **Skip** if you want to create the service report without providing information under Customer Feedback.

| ÷     | Create                | Service Report     |
|-------|-----------------------|--------------------|
|       |                       | Customer Feedback  |
| Custo | mer Review            |                    |
|       | Customer<br>Feedback  | Good work !!!      |
|       | Customer<br>Rating    | ****               |
|       | Customer<br>Signature | M                  |
|       |                       | Name : Lucy Robins |
|       |                       |                    |
|       |                       | Skip Save & Create |

The **Customer Feedback**, and **Customer Rating**, provided here, will be added under the **Customer Review** section of the service report. In the **Customer Signature** field, click **Add** to include a signature. Click on  $\checkmark$  to edit the **Customer Name**. It will be pre-populated with the name of the contact or company (if present). The **Customer Name** and the **Customer Signature** will be used to populate the **Customer Signature** details at the bottom of the generated service report.

To go back to a previous step, click on the respective icon in the wizard.

The created report can be viewed later from the *Service Report* card in the *Overview* screen or under the **Service Report** tab.

| ÷                                               |                                                                        |                         |                       | $\triangleright$ | : |
|-------------------------------------------------|------------------------------------------------------------------------|-------------------------|-----------------------|------------------|---|
| <b>REP-10</b> - Draft                           | M                                                                      | Mark As Se              | ent                   |                  |   |
| Created By<br>Atticus Pund                      | 0                                                                      | Edit                    |                       |                  |   |
| Home painting                                   |                                                                        | Download                |                       |                  |   |
| Preview                                         | Å                                                                      | Share                   |                       |                  |   |
| Draft                                           | ı<br>Bij                                                               | Add/Edit Te<br>Feedback | echnic                | ian              |   |
| Zylker In<br>39 Inner<br>California<br>www.zylk | r.<br>Rd, Fort Irwin,<br>a, 92310<br>ær.com                            |                         | Servi                 | REP-10           |   |
| Contact Details                                 |                                                                        |                         |                       |                  |   |
| Company                                         | : Zylker Inc                                                           |                         |                       |                  |   |
| Contact                                         | : Lucy Robi                                                            | ns                      |                       |                  |   |
| Service Address                                 | : Service Ad<br>200 N Vin<br>Urbana<br>Illinois<br>61802<br>United Sta | idress<br>e St<br>ates  |                       |                  |   |
| Request Details                                 |                                                                        |                         |                       |                  |   |
| Problem<br>Statement                            | : Home pair                                                            | nting                   |                       |                  |   |
| Service Details                                 |                                                                        |                         |                       |                  |   |
| Service Summary                                 | : Painting t                                                           | ne exterior walls       |                       |                  |   |
| Asset Details                                   |                                                                        |                         |                       |                  |   |
| Asset Name                                      | :                                                                      |                         |                       |                  |   |
| Asset Number                                    |                                                                        |                         |                       |                  |   |
| Service & Part                                  | Qua                                                                    | Intity List Price       | Line Iten             | f 21.00          |   |
| Exterior Wall Painti                            | 'B                                                                     | 1.0 \$20.00             |                       | \$21.00          |   |
|                                                 |                                                                        |                         | Sub Total             | \$ 20.00         |   |
|                                                 |                                                                        | 4                       | Uiscount<br>diustment |                  |   |
|                                                 |                                                                        |                         | Total                 | \$ 21.00         |   |
| Work Order Details                              |                                                                        |                         |                       |                  |   |
| WorkOrder Name                                  | : WO3                                                                  |                         |                       |                  |   |
| Customer Review                                 |                                                                        |                         |                       |                  |   |
| Customer Rating                                 | ****                                                                   | 2                       |                       |                  |   |
|                                                 | Constanting                                                            | L III                   |                       |                  |   |
| Customer<br>Feedback                            | : Good wor                                                             | K                       |                       |                  |   |

Click the **more options** [:] icon in the top-right corner of the service report for <u>Edit</u>, **Download**, **Share**, and <u>Add/Edit Technician Feedback</u> options. The <u>Add/Edit Customer Feedback</u> option will be available if you haven't added the customer signature. You can download the service report as a PDF. You can also share the service report externally.

(i) **Note**: You can upload a signature file with size upto 200KB in the format .jpg,.png, or .jpeg.

#### **Hide Pricing**

You can restrict users from creating a service report with the pricing information of the services and parts. To achieve this, create a custom profile with the Create, and View action of the <u>Service Reports</u> permission enabled but with the <u>Show Pricing</u> permission disabled.

| र्ट्र FSM Home Cu        | stomers 🗸 🛛 Work Order Management 🗸  | Dispatch Console | Services And Parts | Assets | Workforce – Reports         |       | Standard Trial • Upgrade | + 🕸  | ¢ 🕕    |
|--------------------------|--------------------------------------|------------------|--------------------|--------|-----------------------------|-------|--------------------------|------|--------|
| ← Profile - Manager      |                                      |                  |                    |        |                             |       |                          | Save | Cancel |
| Basic Permissions        | Show Pricing                         |                  |                    |        |                             |       |                          |      |        |
| General Permissions      | Work Force Management                |                  |                    |        |                             |       |                          |      |        |
| Field Service Operations | Service Report Customization         | 0                |                    |        |                             |       |                          |      |        |
| Work Force Management    | Time Off                             |                  | All Records        | •      | View,Create,Edit,Delete     | •     |                          |      |        |
| Admin Permissions        |                                      |                  | Own Records        | -      | View,Create,Edit,Delete     | •     |                          |      |        |
| Manage Automations       | Territories                          |                  | All Records        | -      | View,Create,Edit            | •     |                          |      |        |
| Bulk Actions             | Skills                               |                  | All Records        | -      | View,Create                 | •     |                          |      |        |
| Data Administration      | User Location                        |                  | All Records        | •      | View,Create,Edit,Delete     | *     |                          |      |        |
| Developer Permissions    | Admin Permissions                    |                  |                    |        |                             |       |                          |      |        |
|                          | Module Mapping                       |                  |                    |        |                             |       |                          |      |        |
|                          | Billing Integration                  |                  |                    |        | Taxes,Two way sync,Two way. | 🔻     |                          |      |        |
|                          | Status Settings                      |                  |                    |        |                             |       |                          |      |        |
|                          | Other Settings                       |                  |                    |        |                             |       |                          |      |        |
|                          | Email Template                       |                  |                    |        |                             |       |                          |      |        |
|                          | Sender Email                         |                  |                    |        |                             |       |                          |      |        |
|                          | Manage Custom Views                  |                  |                    |        |                             |       |                          |      |        |
|                          | Service Reports                      |                  | All Records        | *      | View,Create                 | • (i) |                          |      |        |
|                          | Work Types                           |                  |                    |        | View                        |       |                          |      |        |
|                          | Dispatch Console                     |                  |                    |        | Create                      |       |                          |      |        |
|                          | Manage Automations                   |                  |                    |        | Edit                        |       |                          |      |        |
|                          | -                                    | -                |                    |        | Delete                      |       |                          |      |        |
|                          | Manage Automation                    |                  |                    |        | Send                        |       |                          |      |        |
| Chats Contact            | Here is your Smart Chat (Ctrl+Space) |                  |                    |        | Miark As Sent               |       |                          |      | Ø      |

Also, depending on which action (Edit, Delete, Send, or Mark As Sent) you enable in the <u>Service Reports</u> permission, users can perform those actions on service reports that do not include the pricing information.

By default, users with the **Limited Field Agent** profile will have the Show Pricing permission disabled with View, Create, Send, and Mark As Sent actions for the <u>Service Reports</u> permission enabled for their Own Records. Thus the following will be true for the Limited Field Agent profile:

- They can View, Send, and Mark As Sent service reports that do not include the pricing information.
- They can Create service reports without the pricing information.

The following screenshot shows a service report that has been created without the pricing information:

| Service R | eport - REP-1   | 0            |                  |        |               |                      |         | × |
|-----------|-----------------|--------------|------------------|--------|---------------|----------------------|---------|---|
|           | Asset Info      |              |                  | Ø Edit | Clone         | ③ Dowr               | Iload : | _ |
|           |                 |              | No records found |        |               |                      |         |   |
|           | Service & Parts | S            |                  |        |               |                      |         |   |
|           | ID              | Name         |                  |        | Qu            | antity               |         |   |
|           | SVC-2           | Snow Plowing | g                |        | 1⊦            | lours                |         |   |
|           | Working Hour    | s            |                  |        |               |                      |         |   |
|           |                 |              | No records found |        |               |                      |         |   |
|           | Customer Rev    | iew          |                  |        |               |                      |         |   |
|           |                 |              | No records found |        |               |                      |         |   |
|           |                 |              |                  |        | Done<br>Scott | e By :-<br>ty Valens |         |   |
|           |                 |              |                  |        |               | Se                   | nd 丶    |   |

(i) **Note**: You can also use the <u>Show Pricing</u> option while customizing the service report template to create service reports without the pricing information of the services and parts.

### **Add Attachments**

You can add images (.png, .jpg, .jpeg) as attachments. You can upload a maximum of five images, but the combined size of all images must not exceed 10 MB.

| <i>€</i> FSM Home Cu                                                             | istomers 🗸 🛛 Work Order Managemer | nt 🗸 Dispatch Console Services And Parts Assets Workforce 🗸 |
|----------------------------------------------------------------------------------|-----------------------------------|-------------------------------------------------------------|
| Setup - Service Report                                                           |                                   | Cancel Save                                                 |
| Page Layout $\sim$                                                               |                                   |                                                             |
| Customize the layout by                                                          |                                   | Choose Service Appointment to preview Sample data $$        |
| selecting the desired sections<br>and rearranging them<br>through drag and drop. |                                   | Zylker                                                      |
| E Contact Details                                                                | Service Report                    | Sample Address                                              |
| 🗄 Request Details 🛛 🜌                                                            |                                   |                                                             |
| Image: Service Details                                                           | Contact Details                   |                                                             |
| 🗄 Asset Details 🔽                                                                | Account Name                      | : Account 000                                               |
| Services & Parts                                                                 | Customer Name                     | : Contact 000                                               |
| Show Pricing                                                                     | Service Address                   | United States of America.                                   |
| Working Hours                                                                    | Request Details                   |                                                             |
| Eustomer Review                                                                  | Problem Statement                 | : Sample request                                            |
| # Attachments                                                                    | Service Details                   |                                                             |
| ii Trips                                                                         | Service Summary                   | : Sample Technician summary                                 |
|                                                                                  | Service Duration                  | : 2:00Hrs                                                   |
| C Reset                                                                          | Technicians Involved              | : Field Technician 000                                      |
|                                                                                  | Asset Details                     |                                                             |
|                                                                                  | Asset Name                        | · Asset 000                                                 |

While creating or editing a service report, you can add attachments during the **Technician Feedback** step. You can add attachments to a service report in two different ways:

- add attachments from existing notes
- create new notes with attachments and add those attachments

To add attachments to a service report:

1. In the **Technician Feedback** step, click the **Attachments** dropdown.

| Create Service Report |                                                                                                    | ×                  |
|-----------------------|----------------------------------------------------------------------------------------------------|--------------------|
|                       |                                                                                                    | •                  |
| Model Preview         | Technician Feedback C                                                                                   | Customer Feedback  |
| Technician Feedback   |                                                                                                    |                    |
| Problem Statement     | Home Painting                                                                                           |                    |
| Service Summary       | Painting the exterior walls                                                                             |                    |
| Technician Name       | Alicia Florrick                                                                                         |                    |
| Technician Signature  | Bfe                                                                                                    |                    |
|                       | Attach File Clear                                                                                       |                    |
| Attachments           | Choose the image to attach -                                                                            |                    |
|                       | Note : You can upload up to 5 attachments, but the total size of all attachments must not exceed 10 MB. |                    |
| < Back                | Cancel Skip &                                                                                           | & Next Save & Next |

#### To add attachments from existing notes

Click + on the attachment you want to include in the service report. The list of existing notes with attachments will be listed in the dropdown. The notes will be listed based on your <u>permission</u>.

| Create Service Report |                                                                                                    | ×    |
|-----------------------|----------------------------------------------------------------------------------------------------|------|
|                       | <b>\$</b>                                                                                                    |      |
| Model Preview         | Technician Feedback Customer Feedback                                                                                               |      |
| Technician Feedback   |                                                                                                    |      |
| Problem Statement     | Home Painting                                                                                                    |      |
| Service Summary       | Painting the exterior walls                                                                                                    |      |
| Technician Name       | Alicia Florrick                                                                                                    |      |
| Technician Signature  | Waterproofing also done additionally                                                                                                |      |
| -                     | Created By Alicia Florrick Created Time Apr 09, 2024 03:29 PM                                                                       |      |
| Attachments           | + Create New                                                                                                    |      |
| Attachments           | Choose the image to attach  Note : You can upload up to 5 attachments, but the total size of all attachments must not exceed 10 MB. |      |
| < Back                | Cancel Skip & Next Save &                                                                                                    | Next |

### To add attachments from newly created notes

#### Click **Create New**.

| Create Service Report |                                                                                                    | $\times$ |
|-----------------------|----------------------------------------------------------------------------------------------------|----------|
|                       |                                                                                                    |          |
| Model Preview         | Technician Feedback Customer Feedback                                                                                                    |          |
| Technician Feedback   |                                                                                                    |          |
| Problem Statement     | Home Painting                                                                                                    |          |
| Service Summary       | Painting the exterior walls                                                                                                    |          |
| Technician Name       | Alicia Florrick                                                                                                    |          |
| Technician Signature  | <ul> <li>Waterproofing also done additionally</li> <li>Created By Alicia Florrick Created Time Apr 09, 2024 03:29 PM</li> <li>Image: Apr 09 and Apr 09 and Apr 09 an</li></ul> |          |
| Attachments           | + Create New Choose the image to attach Note : You can upload up to 5 attachments, but the total size of all attachments must not exceed 10 MB.                                                                                                    |          |
| < Back                | Cancel Skip & Next Save & I                                                                                                    | Next     |

Click **Attach File** to add attachments. Add notes, and click **Save**.

| Paint color changed as per custom | ier's request |    |
|-----------------------------------|---------------|----|
|                                   |               | 1. |
| Attachments $\odot$               |               |    |
| exterior-wall-pain ×              |               |    |

Click + on the attachment you want to include in the service report. The note will be added under the **Notes** section of the service appointment.

| Create Service Report |                                                                                                    | $\times$ |
|-----------------------|----------------------------------------------------------------------------------------------------|----------|
|                       | ٠                                                                                                    |          |
| Model Preview         | Technician Feedback Customer Feedback                                                                   |          |
| Technician Feedback   |                                                                                                    |          |
| Problem Statement     | Home Painting                                                                                           |          |
| Service Summary       | Painting the exterior walls                                                                             |          |
| Technician Name       | Paint color changed as per customer's request                                                           |          |
| Technician Signature  |                                                                                                    |          |
|                       | Waterproofing also done additionally                                                                    |          |
|                       | Created By Alicia Florrick      Created Time Apr 09, 2024 03:29 PM     Create New                       |          |
| Attachments           | Choose the image to attach 🗸                                                                            |          |
|                       | Note : You can upload up to 5 attachments, but the total size of all attachments must not exceed 10 MB. |          |
| < Back                | Cancel Skip & Next Save &                                                                               | Next     |

#### 2. Choose a **Compression Ratio**.

Compression ratio is the ratio of the size of the compressed image to the size of the image used. It is a measure of how much the image has been reduced in size through compression. The higher the compression ratio, the lower the size. You can choose one of the following compression ratios:

- High: 1/5
- Medium: 2/5
- Low: 3/5

| Create Service Report |                                                                                                    | ×                  |
|-----------------------|----------------------------------------------------------------------------------------------------|--------------------|
| <b>B</b>              | 2                                                                                                    | •                  |
| Model Preview         | Technician Feedback                                                                                     | Customer Feedback  |
| Problem Statement     | Home Painting                                                                                           |                    |
| Service Summary       | Painting the exterior walls                                                                             |                    |
| Technician Name       | Alicia Florrick                                                                                         |                    |
| Technician Signature  | Ste                                                                                                    |                    |
|                       |                                                                                                    |                    |
| Attachments           |                                                                                                    |                    |
| Co                    | ompression Ratio - Medium 👻                                                                             |                    |
|                       | Note : You can upload up to 5 attachments, but the total size of all attachments must not exceed 10 MB. |                    |
| < Back                | Cancel                                                                                                  | & Next Save & Next |

Click on the pop-out [ 🖓] icon to open the **Attachments** window in an enlarged view.

| Attachments<br>All Images have compressed by medium ratio | + Add New   |
|-----------------------------------------------------------|-------------|
|                                                           |             |
| Compressed ratio Medium 👻                                 | Cancel Save |

(i) **Note**: It is important to remember that only the attachments in the notes can be included in the service report. You have the option to include attachments from existing notes or to create new notes with attachments while creating/editing the service report and adding them.

#### Add Attachments from the Mobile App

Currently, you can add the attachments in existing notes to a service report. To do so:

1. In the *Create Service Report* screen, click on the **Attachments** field.

| ← Edit Se               | rvice Report                |
|-------------------------|-----------------------------|
|                         | Technician Feedback         |
| Technician Feedba       | ack                         |
| * Problem<br>Statement  | Home Painting               |
| Service<br>Summary      | Painting the exterior walls |
| Technician<br>Name      | Alicia Florrick             |
| Technician<br>Signature | BLC                         |
|                         | * =                         |
| Attachments             | Choose the Image to attach  |
|                         | Skip                        |

2. Select the note attachment that you want to include and click **Add**.

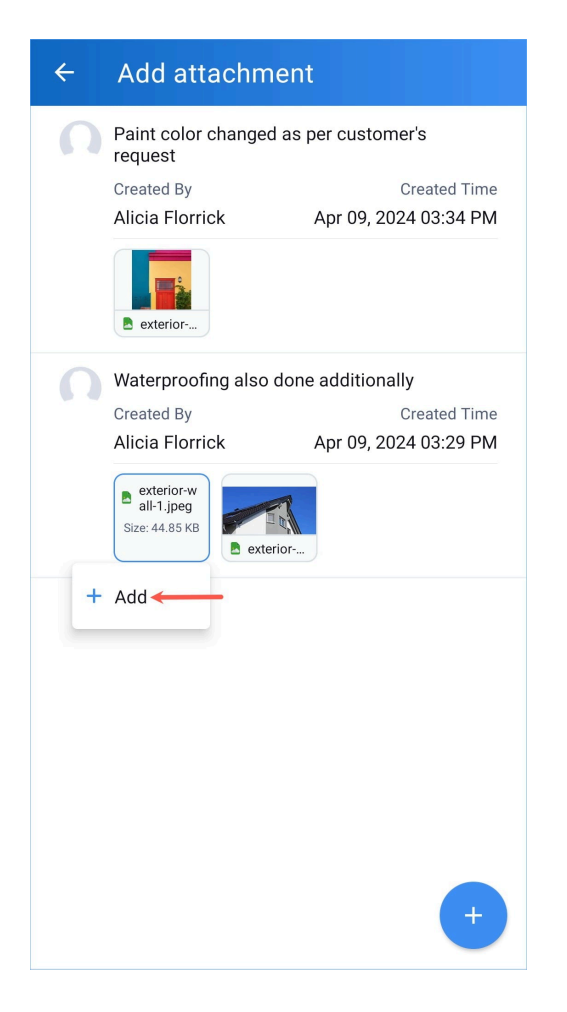

The Selected Images will be displayed on top. Click **Save**.

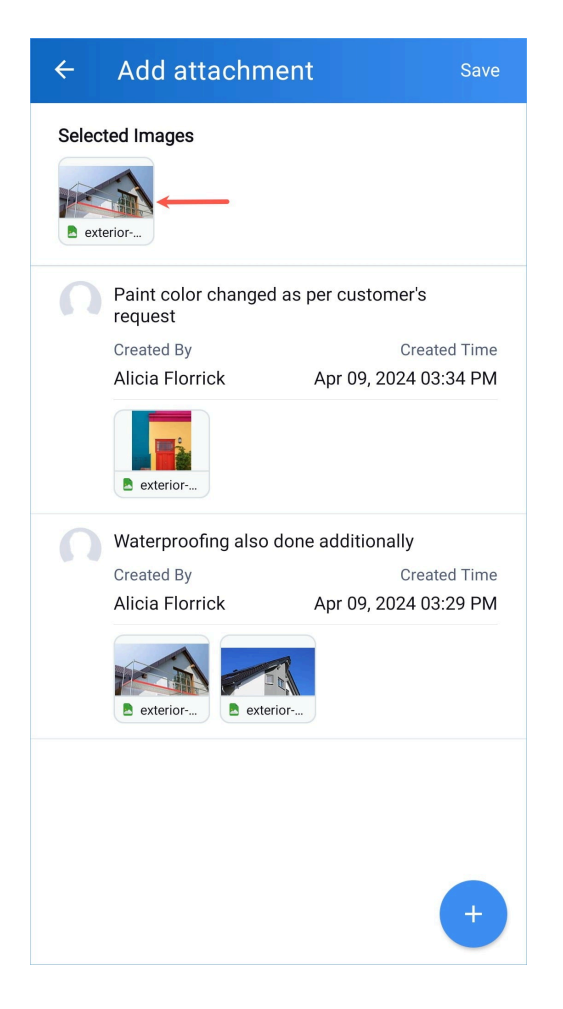

3. Choose a **Compression Ratio** and click **Next**.

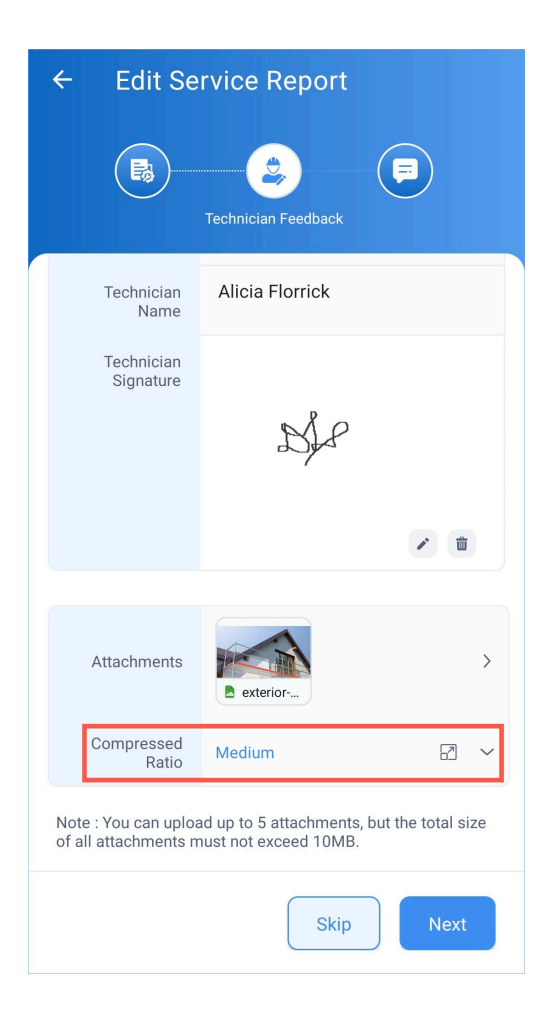

#### **Technician Feedback Section**

You can customize the Technician Feedback section of the service report. To do so:

- 1. Navigate to **Setup** > **Customization** > **Modules and Fields** and click **Service Reports**.
- 2. Select the **Technician Feedback** layout and add the necessary fields/customizations and click **Save**.

| ervice Re<br>New Fields | eports v Layo          | out Technicia Λ      | page. Click 'Save' to save these | e changes. | Cancel                | Save   |
|-------------------------|------------------------|----------------------|----------------------------------|------------|-----------------------|--------|
| 🤤<br>ingle Line         | <b>B</b><br>Multi Line | Fields               |                                  |            | Field Properties      | ×      |
|                         |                        | Technician Feedback  |                                  |            | Field label           |        |
| 123                     | 99                     | Problem Statement *  | Multi Line                       | :          | Follow Up Required?   |        |
| Number                  | Long Integer           | Service Summary      | Multi Line                       | :          | Data Privacy          |        |
| .00<br>Decimal          | S                      | Technician Signature | Signature                        | :          | Contains personal dat | a(PII) |
|                         |                        | Follow Up Required?  | Checkbox                         | :          |                       |        |
| ⊠<br>Email              | Date                   | ·                    |                                  |            |                       |        |
| Date Time               | Checkbox               |                      |                                  |            |                       |        |
| Ē                       | <b>@</b>               |                      |                                  |            |                       |        |

Refer to this page for details on how to customize a module.

#### **Customer Feedback Section**

You can customize the Customer Review section of the service report. To do so:

- 1. Navigate to **Setup** > **Customization** > **Modules and Fields** and click **Service Reports**.
- Select the Customer Feedback layout and add the necessary fields/customizations and click Save.
   If you do not want the Customer Feedback section to be displayed while creating or editing a service report, you can disable the toggle button.

| ew Fields             | Unused Fields      | Technician Feedback     | 10. Click 'Save' to save these c | handes |                                                                       |          |
|-----------------------|--------------------|-------------------------|----------------------------------|--------|-----------------------------------------------------------------------|----------|
|                       |                    | Customer Feedback       |                                  |        |                                                                       |          |
| 🤤<br>nale Line        | E Multi Line       | Fsm Customer Feedback   |                                  |        | Field Properties                                                      | ×        |
| 3                     |                    | Customer Review         |                                  |        | Field label                                                           |          |
| 1 <b>23</b><br>Number | 99<br>Long Integer | Customer Feedback       | Multi Line                       | :      | Would you recommend                                                   | d our se |
|                       |                    | Customer Rating         | Rating                           | :      | Validation                                                            |          |
| .00<br>Decimal        | &<br>Phone         | Customer Signature      | Signature                        | :      | Mandatory                                                             |          |
|                       |                    | Would you recommend our | Pick List                        | :      | Pick List Options                                                     | + Add    |
| Email                 |                    |                         |                                  | )      | <ul> <li>Enable colour for picl</li> <li>Set default value</li> </ul> | k list   |
| Email                 |                    |                         |                                  |        |                                                                       |          |
| ate Time              | ✓<br>Checkbox      |                         |                                  |        | II No                                                                 |          |
|                       |                    |                         |                                  |        | Data Privacy                                                          |          |
| <u> </u>              | Æ                  |                         |                                  |        |                                                                       |          |

Refer to <u>this</u> page for details on how to customize a module.

### **Edit Service Report**

You can edit the service report only if its status is **Draft**.

To edit a service report:

1. Hover over the service report and click the **Edit** [ 🖍 ] icon.

|                                                                                                    | er Management 🗸                                                                                                | Dispatch Console Servi | ces And Parts Assets Workforce | v             | et 🕸 🗘 🕕                           |
|----------------------------------------------------------------------------------------------------|----------------------------------------------------------------------------------------------------|------------------------|--------------------------------|---------------|------------------------------------|
| Service Appointments  WO73  AP-35 Home painting Completed  Not yet Invoiced  Atticus Punc                               | d                                                                                                    |                        |                                |               | Reschedule Edit < >                |
| SA Information 👻                                                                                                    | Timeline                                                                                                    | Service and parts T    | ime sheets Service report      | Trips Notes   |                                    |
| <ul> <li>Service(s)</li> <li>Painting (SVC-299)</li> </ul>                                                              | Service(s) Service Report Creating (SVC-299) View and manage the service reports generated by the technicians. | Create Service Report  |                                |               |                                    |
| <ul> <li>Scheduled Time</li> <li>Mar 29, 2023 04:30 PM (GMT -08:00)</li> </ul>                                          | Name                                                                                                    | Status                 | Summary                        | Created By    | Created Time                       |
| Mar 29, 2023 05:30 PM (GMT -08:00)                                                                                      | REP-64                                                                                                    | Draft                  | Painting the exterior walls    | Susan Ryeland | Mar 29, 2023 03:24 AM (GMT -08:00) |
| <ul> <li>Actual Time</li> <li>Mar 29, 2023 01:30 AM (GMT -08:00)</li> <li>Mar 29, 2023 02:00 AM (GMT -08:00)</li> </ul> |                                                                                                    |                        |                                |               |                                    |
| <ul> <li>Assigned Resources</li> <li>Atticus Pund (Lead)</li> </ul>                                                     |                                                                                                    |                        |                                |               |                                    |
| Other Details •                                                                                                    |                                                                                                    |                        |                                |               |                                    |
| $\Box_D$ Company Zylker Inc.                                                                                            |                                                                                                    |                        |                                |               |                                    |
| Contact Lucy Robins                                                                                                    |                                                                                                    |                        |                                |               |                                    |
| 📅 Asset                                                                                                    |                                                                                                    |                        |                                |               |                                    |

2. Make the necessary edits using the *Edit Service Report* wizard and save the changes.

When you try to edit a service report that includes a customer signature, then you will have to provide a reason for making the changes (refer to the screenshot below). Once you edit the service report, the customer signature will be removed. If you want to retain the customer signature even after editing the service report, disable the transaction setting **Remove Customer Signature**.

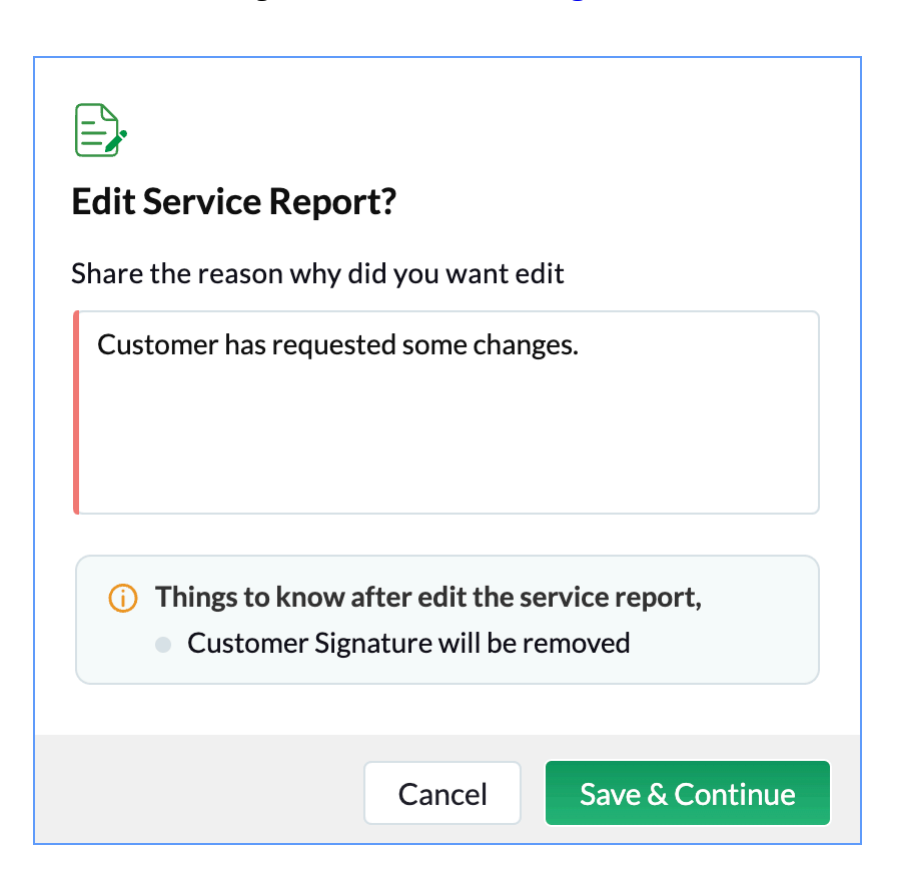

To edit a service report from the mobile app:

1. Log in to Zoho FSM mobile app.

- 2. From the *Home* screen or the *All Service Appointments List View* screen, select the appointment whose service report you want to edit.
- 3. Select the **Service Report** tab and click the service report you want to edit.
- 4. Click the **more options** [:] icon in the top-right corner of the service report and select **Edit**.

| REP-67 - Draft       Created By         Susan Ryeland                                                                                                    | ÷                           | $\geqslant$ :                                                                                   |  |  |
|----------------------------------------------------------------------------------------------------|-----------------------------|-------------------------------------------------------------------------------------------------|--|--|
| Created By       Susan Ryeland         Iver an analysis of the second second secon                                    | <b>REP-67</b> - Draft       | 🖾 Mark As Sent                                                                                  |  |  |
| Image: Subset of the second second secon | Created By<br>Susan Ryeland | 🖉 Edit                                                                                          |  |  |
| Preview       Share         Drat       Main Add/Edit Technician Eedback         Service Report       Image: Contraine United States, Earlier Address, Zong Variane United States, Earlier Address, Zong Variane Variane                                                                                | Home painting               | Ownload                                                                                         |  |  |
| Forter       Add/Edit Technician         Service Report       Exervice Report         Service Report       Exervice Address         Contact Details       Exervice Address         Account Name       ::::::::::::::::::::::::::::::::::::                                                                                                    | Preview                     | $\alpha_0^{o}$ Share                                                                            |  |  |
| Service Report       Invited States, 2010, U.S.A.: 2010, U.S.A.: 2010, U.S         | Draft                       | Add/Edit Technician                                                                             |  |  |
| Contact Details                                                                                                    | Service Report              | Irwin California, United States,<br>92310, U.S.A.<br>www.endeavour.com                          |  |  |
| Account Name       :       Zylker Inc.         Customer Name       :       Lucy Robins         Service Address       :       :         Bervice Address       :       :         Problem Statement       :       Home painting         Service Details       :       :         Service Dourion       :       :         Service Dourion       :       :         Service Dourion       :       :         Asset Info       :       .         Morking Hours       :       No records found         Mar 29 2023       :       :         Customer Reting       :       :         Customer Rating       :       :         Feededock       :       :                                                                                                    | Contact Details             |                                                                                                 |  |  |
| Curstomer Name       :       Lucy Rolinals         Service Address       :       Service Address, 200 N Vine St, Urbans, Illinois, 61802, Urbans, Illinois, 61802, Urbans, Illino                                                               | Account Name :              | Zylker Inc.                                                                                     |  |  |
| Service Address     :     Service Address, 200 N Vine St, Urbana, Illinois, 61802, Urbana, Illinois, 61802, Urb    | Customer Name :             | Lucy Robins                                                                                     |  |  |
| Request Details       ·         Problem Statement ::       ·         Service Details       ·         Service Duration ::       ·         Service Duration ::       ·         Service Duration ::       ·         Service Summary ::       ·         Service Summary ::       ·         Service Summary ::       ·         Trivolved ::       ·         Asset Info       ·         Working Hours       ·         Date ::       Hours Spent         Mar 29 2023 ::       ·         Customer Review       ·         Customer Review       ·         Customer Review ::       ·         Feedback ::       ·         Feedback ::       ·                                                                                                    | Service Address :           | <ul> <li>Service Address, 200 N Vine St, Urbana, Illinois, 61802,<br/>United States.</li> </ul> |  |  |
| Verticities       i:       Home painting         Service Details                                                                                                    | Request Details             |                                                                                                 |  |  |
| Service Details       Service Summary     :       Service Duration     :       Service Duration     :       Technicians     :       Asset Info         Korecords found         Working Hours       Date     Hours Spent       Mar 29 2023     00 : 30       Customer Reving     :       Service Reving     :                                                                                                    | Problem Statement           | Home painting                                                                                   |  |  |
| Service Joration Service Joration Service Joration Service Joration Service Joration Service Joration Service Joration Technicians Service Joration Asset Info Asset Info Asset Info Mar 29 2023 Output Date Hours Spent Mar 29 2023 Output Customer Revice Customer Revice Service Service Trips                                                                                                    |                             |                                                                                                 |  |  |
| Service Summary     :     Cleaning the walls       Service Duration     :     30 Min       Technicians     :     30 Min       Technicians     :     Atticus Pund.       More     No records found       Working Hours        Date     Hours Spent       Mar 29 2023     00 : 30       Customer Review        Customer Rating     :       Feedback     :       Trips     :                                                                                                    | Service Details             |                                                                                                 |  |  |
| Service Databolis : a Sorimi<br>Terrobled : Atticus Pund.<br>Asset Info<br>No records found<br>Working Hours<br>Date Hours Spent<br>Mar 29 2023 00:30<br>Customer Review<br>Customer Reliem : ★★★★★<br>Feedback : -                                                                                                    | Service Summary :           | 20 Min                                                                                          |  |  |
| Asset Info       No records found       Working Hours       Date     Hours Spent       Mar 29 2023     00 : 30       Customer Review     Uurs Spent       Customer Rating     : ****       Feedback     :       Trips     -                                                                                                    | Technicians :<br>Involved   | Atticus Pund.                                                                                   |  |  |
| No records found       Working Hours     Hours Spent       Date     Hours Spent       Mar 29 2023     00 : 30       Customer Review     U       Customer Rating     : ****       Feedback     : *       Trips     -                                                                                                    | Asset Info                  |                                                                                                 |  |  |
| Working Hours       Date     Hours Spent       Mar 29 2023     00:30       Customer Review     Customer Review       Customer Review     *       Feedback     *       Trips                                                                                                    |                             | No records found                                                                                |  |  |
| Date     Hours Spent       Mar 29 2023     00:30       Customer Review     Customer Raving       Customer Raving     * * * * *       Feedback     *       Trips     *                                                                                                    | Working Hours               |                                                                                                 |  |  |
| Mar 29 2023 00 : 30<br>Customer Review  Customer Rating : ★★★★★ Feedback : -  Trips                                                                                                    | Date                        | Hours Spent                                                                                     |  |  |
| Customer Review Customer Rating : ***** Feedback : * Trips                                                                                                    | Mar 29 2023                 | 00:30                                                                                           |  |  |
| Customer Rating : *****<br>Feedback : -<br>Trips                                                                                                    | Customer Review             |                                                                                                 |  |  |
| Feedback : -                                                                                                    | Customer Rating :           | ****                                                                                            |  |  |
| Trips                                                                                                    | Feedback :                  |                                                                                                 |  |  |
|                                                                                                    | Trips                       |                                                                                                 |  |  |
| No records found                                                                                                    |                             | No records found                                                                                |  |  |

5. Make the necessary edits using the *Edit Service Report* wizard and save the changes.

When you try to edit a service report that includes a signature, then you will have to provide a reason for making the changes (refer to the screenshot below).

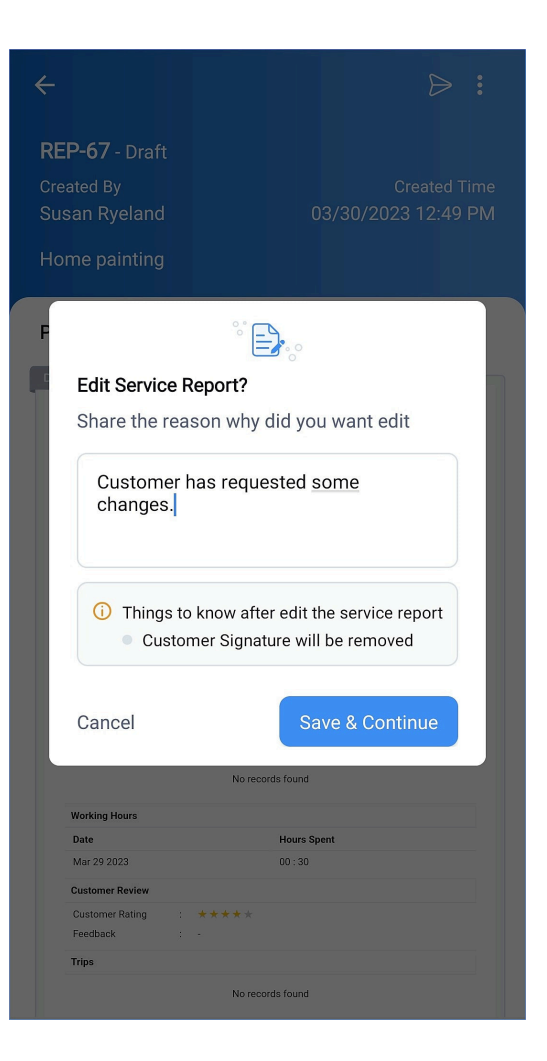

## **Adding And Editing Customer Feedback**

If you hadn't captured the customer feedback while creating the service report, then you can add it later using the *Add/Edit Customer Feedback* option.

To add or edit the customer feedback in a service report:

1. Hover over the service report and select **Add/Edit Customer Feedback** from the **more options** icon [:]. You will not be allowed to proceed if the customer signature has been added or if the status of the service report is Sent.

| た FSM Home Customers ~ Work Order                                                                                                    | Management 🗸 | Dispatch Console Service:                       | s And Parts Assets Workforce 🗸 | ·             | et 🕸 🗘 🌔                                                                        |
|----------------------------------------------------------------------------------------------------|--------------|-------------------------------------------------|--------------------------------|---------------|---------------------------------------------------------------------------------|
| Service Appointments > WO73 > AP-35<br>Home painting<br>Completed Not yet Invoiced Atticus Pund                                                     |              |                                                 |                                |               | Reschedule Edit < >                                                             |
| SA Information                                                                                                    | Timeline     | Service and parts Tim                           | e sheets Service report        | Trips Notes   |                                                                                 |
| <ul> <li>Service(s)</li> <li>Painting (SVC-299)</li> </ul>                                                                                          | Service Repo | <b>rt</b><br>the service reports generated by t | he technicians.                |               | Create Service Report                                                           |
| Scheduled Time<br>Mar 29, 2023 04:30 PM (GMT -08:00)                                                                                                | Name         | Status                                          | Summary                        | Created By    | Created Time                                                                    |
| Mar 29, 2023 05:30 PM (GMT -08:00)                                                                                                    | REP-64       | Draft                                           | Painting the exterior walls    | Susan Ryeland | Mar 29, 2023 03:24 AM (GMT -08:00)                                              |
| <ul> <li>Actual Time</li> <li>Mar 29, 2023 01:30 AM (GMT -08:00)</li> <li>Mar 29, 2023 02:00 AM (GMT -08:00)</li> <li>Assigned Resources</li> </ul> |              |                                                 |                                |               | Clone<br>Add/Edit Customer Feedback<br>Add/Edit Technician Feedback<br>Download |
| Atticus Pund (Lead)                                                                                                    |              |                                                 |                                |               |                                                                                 |

To add or edit the customer feedback in a service report from the mobile app:

- 1. Log in to Zoho FSM mobile app.
- 2. From the *Home* screen or the *All Service Appointments List View* screen, select the appointment whose customer feedback you want to add or edit.
- 3. Select the **Service Report** tab and click the service report to which you want to add or edit the customer feedback.
- 4. Click the **more options** [ : ] icon in the top-right corner of the service report and select **Add/Edit Customer Feedback**.

This option will be available only if the customer signature hasn't been added or if the status of the service report is Draft.

| Service Repo                | rt             |   |                          | Mark A             | s Sent          |               |
|-----------------------------|----------------|---|--------------------------|--------------------|-----------------|---------------|
| Contact Det                 | ails           |   | 0                        | Edit               |                 |               |
| Account Na                  | me             |   |                          |                    |                 |               |
| Customer N                  | ame            |   |                          |                    |                 |               |
| Service Add                 | ress           |   | ( <b>1</b> )             | Downlo             | ad              |               |
| Request Det                 | ails           |   |                          |                    |                 |               |
| Problem Sta                 | tement         |   | ~°°                      | Share              |                 |               |
| Service Deta                | ails           |   |                          |                    |                 |               |
| Service Sun<br>Service Duri | nmary<br>ation |   | Ģ,                       | Add/Edi            | t Custor        | ner Feed      |
| Technicians<br>Involved     |                |   |                          |                    |                 |               |
| Asset Info                  |                |   | Ę.                       | Add/Ed<br>Feedba   | it Techni<br>ck | cian          |
| Working Ho                  | urs            |   |                          |                    |                 |               |
| Date                        |                |   |                          | Hours S            | pent            |               |
| Mar 29 202                  | 3              |   |                          | 00:30              |                 |               |
| Customer R                  | eview          |   |                          |                    |                 |               |
| Customer R<br>Feedback      | ating          | - | * * * * *<br>Good job !! | k<br>I             |                 |               |
| Trips                       |                |   |                          |                    |                 |               |
|                             |                |   | No                       | records found      |                 |               |
| Service & Pa                | arts           |   |                          |                    |                 |               |
| ID                          | Name           |   |                          | Price(\$)          | Quantity        | Total(\$)     |
| SVC-299                     | Paintin        | g |                          | 1 Hours            | 1               | 21.1          |
|                             |                |   |                          | Sub Tot            | al              | \$ 20         |
|                             |                |   |                          | Tax Am             | ount            | \$ 1          |
|                             |                |   |                          | Discour            | nt              | \$0           |
|                             |                |   |                          | Adjustr<br>Grand T | nent<br>'otal   | \$ 0<br>\$ 21 |
|                             |                |   |                          |                    |                 |               |
|                             |                |   |                          |                    |                 |               |

### **Adding And Editing Technician Feedback**

If you hadn't captured the technician feedback while creating the service report, then you can add it later.

To add or edit the technician feedback in a service report:

1. Hover over the service report and select **Add/Edit Technician Feedback** from the **more options** icon [**:**]. You will not be allowed to proceed if the status of the service report is Sent.

| たる FSM Home Customers 〜 Work Order                                                                                                    | Management 🗸 Dispatch Console                             | Services And Parts Assets   | Workforce 🗸 😶               | et 🕸 🗘 🕕                                                                        |
|----------------------------------------------------------------------------------------------------|-----------------------------------------------------------|-----------------------------|-----------------------------|---------------------------------------------------------------------------------|
| Service Appointments > WO73 > AP-35<br>Home painting<br>Completed Not yet Invoiced W Atticus Pund                                                   |                                                           |                             |                             | Reschedule Edit < >                                                             |
| SA Information -                                                                                                    | Timeline Service and parts                                | Time sheets Servic          | e report Trips Notes        |                                                                                 |
| <ul> <li>Service(s)</li> <li>Painting (SVC-299)</li> </ul>                                                                                          | Service Report<br>View and manage the service reports gen | nerated by the technicians. |                             | Create Service Report                                                           |
| <ul> <li>Scheduled Time</li> <li>Mar 29, 2023 04:30 PM (GMT -08:00)</li> </ul>                                                                      | Name Status                                               | Summary                     | Created By                  | Created Time                                                                    |
| Mar 29, 2023 05:30 PM (GMT -08:00)                                                                                                    | REP-64 Draft                                              | Painting the e              | xterior walls Susan Ryeland | Mar 29, 2023 03:24 AM (GMT -08:00)                                              |
| <ul> <li>Actual Time</li> <li>Mar 29, 2023 01:30 AM (GMT -08:00)</li> <li>Mar 29, 2023 02:00 AM (GMT -08:00)</li> <li>Assigned Resources</li> </ul> |                                                           |                             |                             | Clone<br>Add/Edit Customer Feedback<br>Add/Edit Technician Feedback<br>Download |
| Atticus Pund (Lead)                                                                                                    |                                                           |                             |                             |                                                                                 |

To add or edit the technician feedback in a service report from the mobile app:

- 1. Log in to Zoho FSM mobile app.
- 2. From the *Home* screen or the *All Service Appointments List View* screen, select the appointment whose technician feedback you want to add or edit.
- 3. Select the **Service Report** tab and click the service report to which you want to add or edit the technician feedback.
- 4. Click the **more options** [ : ] icon in the top-right corner of the service report and select **Add/Edit Technician Feedback**.

This option will be available only if the status of the service report is Draft.

| Contact Det  | aile      | $\square$ | Mark As            | s Sent     |                         |
|--------------|-----------|-----------|--------------------|------------|-------------------------|
| Account No   |           |           |                    |            |                         |
| Customer N   | ane :     | Ø         | <b>E</b> 15        |            |                         |
| Service Add  | iress :   | 0         | Edit               |            |                         |
|              |           |           |                    |            |                         |
| Request De   | tails     |           | Downlo             | ad         |                         |
| Problem Sta  | atement : | 0         |                    |            |                         |
| Service Det  | ails      |           |                    |            |                         |
| Service Sur  | nmary :   | 00        | Share              |            |                         |
| Service Dur  | ation :   |           |                    |            |                         |
| Technicians  | s :       | 8         | Add/Ed             | it Techr   | nician                  |
| Involved     |           | (F)       | Feedba             | ck         |                         |
| Asset Info   |           |           | ccubu              |            |                         |
|              |           | No        | records found      |            |                         |
| Working Ho   | urs       |           |                    |            |                         |
| Date         |           |           | Hours S            | pent       |                         |
| Mar 29 202   | 3         |           | 00:30              |            |                         |
| Customer R   | eview     |           |                    |            |                         |
| Customer R   | tating :  | ****      | *                  |            |                         |
| Feedback     |           | Happy wit | n the service prov | /ided.     |                         |
| Trips        |           |           |                    |            |                         |
|              |           | No        | records found      |            |                         |
| Service & Pa | arts      |           |                    |            |                         |
| ID           | Name      |           | Price(\$)          | Quantity   | Total(\$)               |
| SVC-299      | Painting  |           | 1 Hours            | 1          | 21.1                    |
|              |           |           |                    |            |                         |
|              |           |           | Sub Tot            | ai<br>ount | \$ 20                   |
|              |           |           | Discour            | it         | \$ (                    |
|              |           |           | Adjustn            | nent       | \$ 0                    |
|              |           |           | Grand T            | otal       | \$ 21                   |
|              |           |           |                    |            |                         |
| Customer Sig | gnature   |           |                    |            |                         |
| 1.2          | -         |           |                    | Do         | ne By :-<br>san Rveland |
| Susan Ryelar | nd        |           |                    |            | an nyelanu              |

### **Send Service Report**

You can email the service report. To send a service report:

1. Select **Service Appointments** from the **Work Order Management** menu. Select the service appointment whose service report you want to send. Select the **Service reports** tab, and click the service report you want to send.

Or

Select **Service Reports** from the **Work Order Management** menu and click the service report you want to send.

2. In the **Template** dropdown, choose the PDF template you want to use and click **Send**. Note that the status of the report will be **Draft**.

| Service F | Report - REP-9                               |                    |                                                                                  |        |                         | $\times$ |
|-----------|----------------------------------------------|--------------------|----------------------------------------------------------------------------------|--------|-------------------------|----------|
|           |                                              |                    |                                                                                  | 🖉 Edit | 🗇 Clone 🕑 Download      | :        |
|           |                                              |                    |                                                                                  |        | Template Standard >     |          |
| Draft     | Zylker Inc<br>39 Inner Rd, F<br>www.zylker.c | -<br>Fort Ir<br>om | win, California, 92310                                                           |        | Service Report<br>REP-9 |          |
| Comp      | any                                          | :                  | Zylker Inc.                                                                      |        |                         | ι.       |
| Conta     | ct                                           | :                  | Lucy Robins                                                                      |        |                         |          |
| Servic    | e Address                                    | :                  | Service Address<br>200 N Vine St<br>Urbana<br>Illinois<br>64802<br>United States |        |                         |          |
| Requi     | est Details                                  |                    |                                                                                  |        |                         |          |
| Proble    | em Statement                                 | :                  | Home painting                                                                    |        |                         |          |
| Servio    | ce Details                                   |                    |                                                                                  |        |                         |          |
| Servic    | e Summary                                    | :                  | Painting the exterior walls                                                      |        |                         |          |
| Asset     | Details                                      |                    |                                                                                  |        |                         |          |
|           |                                              |                    |                                                                                  |        |                         |          |
|           |                                              |                    |                                                                                  |        | Send V                  |          |

#### 3. Click Send.

By default, the checkbox for **Add Service Report PDF** will be selected. If you do not wish to include the service report PDF in the email, deselect it. To rename the service report PDF, click on its name and enter a new value. The <u>email templates</u> that you have created for the service report module will be listed in the **Template** dropdown, along with the default Standard template. When the email is sent, the placeholders in the email template will be replaced with actual values.

In the **From** field, choose a <u>sender email address</u>.

In the **Send To** field, you can use the following email addresses:

- Contact email address (if only contact is present for the work order)

- Company email address (if a company is present for the estimate)

- Email addresses of the Company's Contacts (if a company is present for the work order)

- An email address entered by the user in the **Email** field of the work order

In the Cc and Bcc fields, along with the email addresses available in the **Send To** field, all active confirmed users will also be listed. To include any other email address, just type in the value and press **Enter**. In each of these fields, you can include a maximum of five email addresses.

|                             | ervice Report                                                                                                    |                 | ×            |
|-----------------------------|----------------------------------------------------------------------------------------------------|-----------------|--------------|
| From                        |                                                                                                    |                 | ▼            |
| То                          | lucy.robins@noemail.com ×                                                                                                    | Всс             | Cc (j)       |
| Subject                     | Service Report - REP-9 from Zylker Inc.                                                                                                    |                 |              |
|                             |                                                                                                    | Template        | Standard 🗸   |
| Hello<br>Thar<br>Sum        | b Team,<br>Ik you for your business. Here is your Service report for the Service appointment AP-2. The asso                                                                                                    | ciated de       | etails are : |
|                             | mary : Home painting                                                                                                    |                 |              |
|                             | Mary : Home painting                                                                                                    | Report<br>REP-9 |              |
| Con                         | mary : Home painting           Zylker Inc.         Service           39 Inner Rd, Fort Irwin, California, 92310         Service           tact Details         Zylker Inc.                                                                                                    | Report<br>REP-9 |              |
| Con                         | Xylker Inc.       Service         39 Inner Rd, Fort Irwin, California, 92310       Service         tact Details       Zylker Inc.         upany       :       Zylker Inc.         tact       :       Lucy Robins                                                                                                | Report<br>REP-9 |              |
| Con<br>Con<br>Serv<br>2 Add | mary : Home painting         Zylker Inc.       Service         39 Inner Rd, Fort Irwin, California, 92310       Service         www.zylker.com       Zylker Inc.         tact Details       Lucy Robins         ice Address       :       Service Address         Service Report PDF       REP-9.pdf (Standard) | Report<br>REP-9 |              |

If there are no sender email addresses, then the service report will be sent from <u>noreply@notifications.zohofsm.com</u>.

| Send S  | ervice Report                                               |                        |                      |                         |                | ×          |
|---------|-------------------------------------------------------------|------------------------|----------------------|-------------------------|----------------|------------|
| From    | noreply@notifications.zoh                                   | ofsm.com               |                      |                         | -              |            |
|         | To customize sender address, go                             | to Sender Email(s).    |                      |                         |                |            |
| То      | lucy.robins@noemail.com $\times$                            |                        |                      | Ŧ                       | Bcc Cc         | Ġ          |
| Subject | Service Report - REP-9 from                                 | n Zylker Inc.          |                      |                         |                |            |
|         |                                                             |                        |                      | T                       | emplate S      | Standard 🗸 |
| Thar    | k you for your business. Here<br>mary : Home painting       | is your Service report | for the Service appo | intment AP-2. The assoc | iated detai    | ls are :   |
|         | Zylker Inc.<br>39 Inner Rd, Fort Irwin, 6<br>www.zylker.com | California, 92310      |                      | Service R<br>F          | eport<br>REP-9 |            |
| Con     | tact Details                                                | lkor Inc               |                      |                         |                |            |
| Con     | tact : Luc                                                  | cy Robins              |                      |                         |                |            |
| Serv    | ice Address : Ser                                           | rvice Address          |                      |                         |                |            |
| 🗹 Add   | Service Report PDF                                          | df (Standard)          |                      |                         |                |            |
|         |                                                             |                        |                      |                         | Cancel         | Send       |

Once the report is sent, the status changes to **Sent** and you will have a **Resend Report** option.

| Service Report - R                                           | EP-9                                                   |                                                                                  | ×                        |
|--------------------------------------------------------------|--------------------------------------------------------|----------------------------------------------------------------------------------|--------------------------|
|                                                              |                                                        |                                                                                  | 🗇 Clone 🕑 Download 🗄     |
|                                                              |                                                        |                                                                                  | Template Standard $\vee$ |
| Sent<br>Sent<br>Sent<br>Sent<br>Sent<br>Sent<br>Sent<br>Sent | <b>İker İnc.</b><br>Inner Rd, Fort Irv<br>w.zylker.com | vin, California, 92310                                                           | Service Report<br>REP-9  |
| Company                                                      | :                                                      | Zylker Inc.                                                                      |                          |
| Contact                                                      | :                                                      | Lucy Robins                                                                      |                          |
| Service Address                                              | :                                                      | Service Address<br>200 N Vine St<br>Urbana<br>Illinois<br>61802<br>United States |                          |
|                                                              |                                                        |                                                                                  |                          |
| Problem Statement                                            | :                                                      | Home painting                                                                    |                          |
| Service Details                                              |                                                        |                                                                                  |                          |
| Service Summary                                              | :                                                      | Painting the exterior walls                                                      |                          |
| Asset Details                                                |                                                        |                                                                                  |                          |
|                                                              |                                                        |                                                                                  |                          |
|                                                              |                                                        |                                                                                  |                          |
|                                                              |                                                        |                                                                                  | Resend Report            |

Before you send the report, if you want to change the status of the report to Sent, click **Mark as Sent**.

| Service Report - I | REP-9                                                                         |                | ×                       |
|--------------------|-------------------------------------------------------------------------------|----------------|-------------------------|
|                    |                                                                               |                | t 🗇 Clone 🕑 Download 🗄  |
|                    |                                                                               |                | Template Standard ~     |
| Contact Details    | <b>ylker Inc.</b><br>9 Inner Rd, Fort Irwin, California,<br>ww.zylker.com     | 92310          | Service Report<br>REP-9 |
| Company            | : Zylker Inc.                                                                 |                |                         |
| Contact            | : Lucy Robins                                                                 |                |                         |
| Service Address    | : Service Addr<br>200 N Vine S<br>Urbana<br>Illinois<br>61802<br>United State | ess<br>t       |                         |
| Request Dataila    |                                                                               |                |                         |
| Problem Statement  | : Home paintin                                                                | ng             |                         |
| Service Details    |                                                                               |                |                         |
| Service Summary    | : Painting the                                                                | exterior walls |                         |
| Asset Details      |                                                                               |                |                         |
|                    |                                                                               |                | Mark As Sent            |
|                    |                                                                               |                | Send 🗸                  |

To send a service report from the mobile app:

- 1. Log in to Zoho FSM mobile app.
- 2. From the *Home* screen or the *All Service Appointments List View* screen, select the appointment you want to create the service report for.
- 3. Select the **Service Report** tab and click the report you want to send.

|     | ← AP-2                               |           |           | 0                      |                    |
|-----|--------------------------------------|-----------|-----------|------------------------|--------------------|
| -11 | IE SHEETS                            | SERVICE R | EPORTS    |                        |                    |
|     | REP-10<br>Created By<br>Atticus Pund |           | Dec 16, 2 | Created T<br>024 03:40 | Draft<br>ime<br>PM |
|     | REP-9<br>Created By<br>Atticus Pund  |           | Dec 16, 2 | Created T<br>024 01:33 | Sent<br>ime<br>PM  |
|     | Home painting                        |           |           |                        |                    |

+

4. Choose the <u>PDF template</u> you want to use from the dropdown at the top and click the **Send** [>] icon. The status of the report will be **Draft**.

| ÷                                                                   |                                                                            | <b>⊳</b> :                                                   |
|---------------------------------------------------------------------|----------------------------------------------------------------------------|--------------------------------------------------------------|
| <b>REP-10</b> - Draf<br>Created By<br>Atticus Pund<br>Home painting | Dec                                                                        | Created Time<br>16, 2024 03:40 PM                            |
| Preview                                                             |                                                                            | Standard ${\sim}$                                            |
| Draft                                                               | <b>er Inc.</b><br>iner Rd, Fort Irwin,<br>ornia, 92310<br>.zylker.com      | Service Report<br>REP-10                                     |
| Contact Detail<br>Company<br>Contact<br>Service Addree              | : Zylker Inc.<br>: Lucy Robins<br>s : Service Address                      |                                                              |
|                                                                     | 200 N Vine St<br>Urbana<br>Illinois<br>61802<br>United States              |                                                              |
| Request Detai<br>Problem<br>Statement                               | : Home painting                                                            |                                                              |
| Service Details                                                     | ry : Painting the exterior walls                                           |                                                              |
| Asset Datalls<br>Asset Name<br>Asset Number                         | :                                                                          |                                                              |
| Service & Part<br>Exterior Wall                                     | Quantity         List Price           ainting         1.0         \$ 20.00 | Line Item Amount<br>\$ 21.00                                 |
|                                                                     |                                                                            | Sub Total \$20.00<br>Discount<br>Adjustment<br>Total \$21.00 |
| Work Order D<br>WorkOrder N                                         | stalls<br>me : WO3                                                         |                                                              |
| Customer Rati<br>Customer<br>Feedback                               | ng : ★★★★☆<br>: Good work !!!                                              |                                                              |
| Trips Section                                                       |                                                                            |                                                              |

5. Click the **Send** [>] icon.

In the **From** field, choose a <u>sender email address</u>.

In the **Send To** field, the contact email address will be populated.

| ← Send Report : ▷                                                                                                    |  |
|----------------------------------------------------------------------------------------------------|--|
| From                                                                                                    |  |
| To L lucy.robins@noemail.com                                                                                                    |  |
| Subject* Service Report - REP-10 From Zylker Inc.                                                                                                    |  |
| Dear Ms. Lucy Robins ,<br>Thank you for your business. Here is your Service<br>Report for the Service Appointment AP-2. The<br>associated details are:<br>Summary : Home painting                                                                                                    |  |
| Events     Service Report<br>821micr 8d. Fort Inwin,<br>2000 2000     Service Report<br>REP-10       Contact     ::     Lorg Robins       Contact     ::     Lorg Robins       Service Address     :     2010 Vine St       Urbana     Urbana     Urbana       Hilliois     :     :       Ottote     :     Urbana       Hilliois     :     :       Service Summary     :     :       Service Summary     :     :       Service Summary     :     : |  |
| REP-10.pdf                                                                                                    |  |
| ✓ Attach Service Report PDF                                                                                                    |  |

If there are no sender email addresses, then the service report will be sent from noreply@notifications.zohofsm.com.

| ← Send Report                                                                                                    |                  | $\triangleright$ |  |  |  |  |  |
|----------------------------------------------------------------------------------------------------|------------------|------------------|--|--|--|--|--|
| From noreply@notifications.localzohofsm.com<br>To customize sender address, go to <u>Sender Email(s)</u> .                                                                        |                  |                  |  |  |  |  |  |
| To L lucy.robins@noemail.com                                                                                                    |                  | ~                |  |  |  |  |  |
| Subject* Service Report - REP-10 From Zyl                                                                                                    | ker Inc          |                  |  |  |  |  |  |
| Dear Ms. Lucy Robins ,<br>Thank you for your business. Here is your Service<br>Report for the Service Appointment AP-2. The<br>associated details are:<br>Summary : Home painting |                  |                  |  |  |  |  |  |
| Zylker Inc. Service<br>39 Inner Rd, Fort Invin,<br>California, 92330<br>www.sylker.com                                                                                            | Report<br>REP-10 |                  |  |  |  |  |  |
| Contact Details                                                                                                    |                  |                  |  |  |  |  |  |
| Company : Zylker Inc.                                                                                                    |                  |                  |  |  |  |  |  |
| Service Address<br>200 N/Ine St<br>Urbana<br>Illinois<br>61802<br>United States                                                                                                   |                  |                  |  |  |  |  |  |
| Request Details                                                                                                    |                  |                  |  |  |  |  |  |
| Problem : Home painting<br>Statement                                                                                                    |                  |                  |  |  |  |  |  |
| Service Details                                                                                                    |                  |                  |  |  |  |  |  |
| Service Summary : Painting the exterior walls                                                                                                    |                  |                  |  |  |  |  |  |
| Asset Details Asset Name                                                                                                    |                  |                  |  |  |  |  |  |
| REP-10.pdf                                                                                                    |                  |                  |  |  |  |  |  |
| ✓ Attach Service Report PDF                                                                                                    |                  |                  |  |  |  |  |  |

Once the report is sent, the status changes to **Sent**. Click the **Send** [>] icon to send the report again.

You can change the status to Sent without sending the report by clicking on Mark As Sent.

| ÷                                               |                                                                         |                                                                                  | ⊳ :                   |  |
|-------------------------------------------------|-------------------------------------------------------------------------|----------------------------------------------------------------------------------|-----------------------|--|
| <b>REP-10</b> - Draft                           |                                                                         | Mark As Sent                                                                     |                       |  |
| Created By<br>Atticus Pund                      | 0                                                                       | Edit                                                                             |                       |  |
| Home painting                                   |                                                                         | Download                                                                         |                       |  |
| Preview                                         | Å                                                                       | Share                                                                            |                       |  |
| Draft                                           | (D)                                                                     | Add/Edit Technic<br>Feedback                                                     | cian                  |  |
| Zylker In<br>39 Inner<br>California<br>www.zylk | 2<br>Rd, Fort Irwin,<br>1, 92310<br>rer.com                             | Ser                                                                              | vice Report<br>REP-10 |  |
| Contact Details                                 |                                                                         |                                                                                  |                       |  |
| Company                                         | : Zylker Inc.                                                           |                                                                                  |                       |  |
| Contact                                         | : Lucy Robin                                                            | IS                                                                               |                       |  |
| Service Address                                 | : Service Ad<br>200 N Vine<br>Urbana<br>Illinois<br>61802<br>United Sta | Service Address<br>200 N Vine St<br>Urbana<br>Illinois<br>61802<br>United States |                       |  |
| Request Details                                 |                                                                         |                                                                                  |                       |  |
| Problem<br>Statement                            | : Home pain                                                             | ting                                                                             |                       |  |
| Service Details                                 |                                                                         |                                                                                  |                       |  |
| Service Summary                                 | : Painting th                                                           | e exterior walls                                                                 | _                     |  |
| Asset Details                                   |                                                                         |                                                                                  |                       |  |
| Asset Name                                      |                                                                         |                                                                                  |                       |  |
| Asset Number                                    |                                                                         |                                                                                  |                       |  |
| Service & Part                                  | Qua                                                                     | ntity List Price Line It                                                         | em Amount             |  |
| Exterior Wall Painti                            | ng                                                                      | 1.0 \$ 20.00                                                                     | \$ 21.00              |  |
|                                                 |                                                                         |                                                                                  |                       |  |
|                                                 |                                                                         | Sub Total                                                                        | \$ 20.00              |  |
|                                                 |                                                                         | Discount                                                                         |                       |  |
|                                                 |                                                                         | Total                                                                            | \$ 21.00              |  |
| Work Order Details                              | _                                                                       |                                                                                  |                       |  |
| WorkOrder Name                                  | : WO3                                                                   |                                                                                  |                       |  |
| Customer Periow                                 |                                                                         |                                                                                  |                       |  |
| Customer Review                                 | ****                                                                    |                                                                                  |                       |  |
| Customer<br>Feedback                            | : Good work                                                             | cIII                                                                             |                       |  |
| Trips Section                                   |                                                                         |                                                                                  |                       |  |

### **Clone Service Report**

You can clone a service report. The cloned service report will include all the details of the original report including the customer signature.

To clone a service report:

- 1. Select Service Appointments from the Work Order Management menu.
- 2. Select the service appointment whose service report you want to clone.
- 3. Select the **Service report** tab. Hover over the service report you want to clone and select **Clone** from the **more options** icon [ : ].

| 伝え FSM Home Customers ~ Work Or                                                                                                    | rder Management 🗸 | Dispatch Console Ser                       | vices And Parts Assets Workforce   | ~ ···                | et 🏟 🗘 🌔                                                                        |  |
|----------------------------------------------------------------------------------------------------|-------------------|--------------------------------------------|------------------------------------|----------------------|---------------------------------------------------------------------------------|--|
| Service Appointments > WO73 > AP-35<br>Home painting<br>Completed Not yet Invoiced w Atticus Pund Reschedule Edit < >                                       |                   |                                            |                                    |                      |                                                                                 |  |
| SA Information                                                                                                    | Timeline          | Service and parts                          | Time sheets Service report         | Trips Notes          |                                                                                 |  |
| <ul> <li>Service(s)</li> <li>Painting (SVC-299)</li> </ul>                                                                                                  | Service Repo      | <b>rt</b><br>the service reports generated | by the technicians.                |                      | Create Service Report                                                           |  |
| <ul> <li>Scheduled Time</li> <li>Mar 29, 2023 04:30 PM (GMT -08:00)</li> </ul>                                                                              | Name              | Status                                     | Summary                            | Created By           | Created Time                                                                    |  |
| Mar 29, 2023 05:30 PM (GMT -08:00) Actual Time Mar 29, 2023 01:30 AM (GMT -08:00) Mar 29, 2023 02:00 AM (GMT -08:00) Assigned Resources Atticus Pund (Lead) | REP-69            | Draft                                      | -                                  | Susan Ryeland        | Mar 30, 2023 01:38 AM (GMT -08:00)                                              |  |
|                                                                                                    | REP-68            | Draft                                      | -                                  | Susan Ryeland        | Mar 29, 2023 11:25 PM (GMT -08:00)                                              |  |
|                                                                                                    | REP-67            | Draft                                      | Cleaning the walls                 | Susan Ryeland        | Mar 29, 2023 11:19 PM (GMT -08:00)                                              |  |
|                                                                                                    | REP-64            | Sent                                       | - Painting the exterior walls - Pa | aintin Susan Ryeland | Mar 29, 2023 03:24 AM (GMT -08:00)                                              |  |
| Other Details     •       D Company Zylker Inc.     •       Ocontact     Lucy Robins       Asset     •                                                      |                   |                                            |                                    |                      | Clone<br>Add/Edit Customer Feedback<br>Add/Edit Technician Feedback<br>Download |  |

4. In the *Clone Service Report* form, click **Save**.

| Clone Service Report |                                                            |                                                                                             |
|----------------------|------------------------------------------------------------|---------------------------------------------------------------------------------------------|
|                      | 2                                                          | •                                                                                           |
| Model Preview        | Technician Feedback                                        | Add Signature                                                                               |
| Service Report       | Endea<br>39 Inn<br>Irwin,0<br>States,<br>www.e             | vour Pvt Ltd.<br>er Loop Rd, Fort<br>California, United<br>, 92310, U.S.A.<br>endeavour.com |
| Contact Details      |                                                            |                                                                                             |
| Account Name         | : Zylker Inc.                                              |                                                                                             |
| Customer Name        | : Lucy Robins                                              |                                                                                             |
| Service Address      | : Service Address, 200 N Vine St., U 61802, United States. | rbana, Illinois,                                                                            |
| Request Details      |                                                            |                                                                                             |
| Problem Statement    | : Home painting                                            |                                                                                             |
| Service Details      |                                                            |                                                                                             |
| Service Summary      | : - Painting the exterior walls<br>- Painting the nursery  |                                                                                             |
|                      |                                                            | Cancel                                                                                      |

The cloned service report will be listed under the **Service report** tab.

| र्ट्रे FSM Home Customers ~ Work Or                                                                                   | der Management 🗸              | Dispatch Console                          | Services And Parts Assets | Workforce 🗸 😶        |               | et 🕸 🗘 🌔                           |  |
|----------------------------------------------------------------------------------------------------|-------------------------------|-------------------------------------------|---------------------------|----------------------|---------------|------------------------------------|--|
| Service Appointments > WO73 > AP-35<br>Home painting<br>Completed Not yet Invoiced W Atticus Pund Reschedule Edit < > |                               |                                           |                           |                      |               |                                    |  |
| SA Information                                                                                                    | Timeline                      | Service and parts                         | Time sheets Service       | report Trips         | Notes         |                                    |  |
| <ul> <li>Service(s)</li> <li>Painting (SVC-299)</li> </ul>                                                            | Service Rep<br>View and manag | <b>Drt</b><br>e the service reports gener | ated by the technicians.  |                      |               | Create Service Report              |  |
| <ul> <li>Scheduled Time</li> <li>Mar 29, 2023 04:30 PM (GMT -08:00)</li> </ul>                                        | Name                          | Status                                    | Summary                   |                      | Created By    | Created Time                       |  |
| Mar 29, 2023 05:30 PM (GMT -08:00)                                                                                    | REP-69                        | Draft                                     |                           |                      | Susan Ryeland | Mar 30, 2023 01:38 AM (GMT -08:00) |  |
| <ul> <li>Actual Time</li> <li>Mar 29, 2023 01:30 AM (GMT -08:00)</li> </ul>                                           | REP-70                        | Draft                                     | - Painting the exte       | rior walls - Paintin | Susan Ryeland | Mar 30, 2023 01:44 AM (GMT -08:00) |  |
| Mar 29, 2023 02:00 AM (GMT -08:00)<br>Assigned Resources<br>Atticus Pund (Lead)                                       | REP-68                        | Draft                                     |                           |                      | Susan Ryeland | Mar 29, 2023 11:25 PM (GMT -08:00) |  |
|                                                                                                    | REP-67                        | Draft                                     | Cleaning the walls        |                      | Susan Ryeland | Mar 29, 2023 11:19 PM (GMT -08:00) |  |
| Other Details -                                                                                                    | REP-64                        | Sent                                      | - Painting the exte       | rior walls - Paintin | Susan Ryeland | Mar 29, 2023 03:24 AM (GMT -08:00) |  |
| $\Box_{D}$ Company Zylker Inc.                                                                                        |                               |                                           |                           |                      |               |                                    |  |
| Contact Lucy Robins                                                                                                   |                               |                                           |                           |                      |               |                                    |  |
| 88 Asset                                                                                                    |                               |                                           |                           |                      |               |                                    |  |

### Reports

In the report **Service Reports by Status**, you can see the list of all the service reports created along with their current status.

| ମ୍ହରୁ FSI    | VI Home Customers ∽    | Work Order Management 🗸 🛛 Disp | oatch Console Services And Parts | Assets Workforce 🗸 Reports   |                 | et 🌣 ¢ 🕕     |
|--------------|------------------------|--------------------------------|----------------------------------|------------------------------|-----------------|--------------|
| $\leftarrow$ | Service Reports by Sta | tus                            | Updated less than a              | a minute ago <b>Export</b> V |                 |              |
| totalre      | cords : 14             |                                |                                  |                              |                 |              |
| <b>=</b> 1   | Filters Created Time   | Last 12 Months      May 01,    | 2022 Apr 30, 2023                | Apply Clear Filter           |                 |              |
|              |                        |                                |                                  |                              |                 | Show Details |
| STA          | TUS 🔺                  |                                | SERVICE REPORT NAME              | PROBLEM STATEMENT            | SERVICE SUMMARY | TOTAL (\$)   |
| Dra          | ft(14)                 | AP-7(1)                        | REP-1                            | Remodeling of the Crawford H | -               | 48.15        |
|              |                        | AP-10(2)                       | REP-4                            | Remodeling of the Crawford H | Home Painting   | 642.00       |
|              |                        |                                | REP-3                            | Remodeling of the Crawford H | Home painting   | 642.00       |
|              |                        | AP-11(1)                       | REP-2                            | Remodeling of the Crawford H | -               | 21.40        |
|              |                        | AP-13(2)                       | REP-6                            | TV wall mounting             | TV Installation | 133.75       |
|              |                        |                                | REP-5                            | TV wall mounting             | TV Installation | 133.75       |
|              |                        | AP-14(2)                       | REP-8                            | TV wall mounting             | TV installation | 133.75       |
|              |                        |                                | REP-7                            | TV wall mounting             | TV installation | 133.75       |
|              |                        | AP-58(2)                       | REP-10                           | Remodeling of the Crawford H | -               | 128.40       |
|              |                        | REP-9                          | Remodeling of the Crawford H     | -                            | 128.40          |              |
|              |                        | AP-59(3)                       | REP-13                           | Remodeling of the Crawford H |                 | 144.45       |
|              |                        |                                | REP-12                           | Home Painting                | -               | 144.45       |
|              |                        |                                | REP-11                           | Home Painting                | -               | 144.45       |

# **Sample Service Report**

Given below is a sample service report.